## Network Setup Wizard

You must be logged on as an administrator or a member of the Administrators group in order to complete this procedure. If your computer is connected to a network, network policy settings may also prevent you from completing this procedure.

- 1. Start the Network Setup Wizard
- 2. Follow the instructions on your screen. (see below)

Important: Before running the Network Setup Wizard, make sure your network hardware is installed and working properly on all of the computers on your network.

Note: Before running the Network Setup Wizard on computers running Windows 98 Second Edition or Windows Millennium Edition, make sure Internet Connection Sharing is disabled on these computers.

- To start the Network Setup Wizard, click **Start**, click **Control Panel**, click **Network and Internet Connections**, and then click **Network Connections**. Under **Common Tasks**, click **Network Setup Wizard**.
- Run the Network Setup Wizard on the host computer first. The host computer is the one that will share its Internet connection.
- During the Network Setup Wizard, it is recommended that you create a floppy disk or flash drive to run the Network Setup Wizard on Windows 98, Windows 98 Second Edition, and Windows Millennium computers on your network. (I do not do the floppy disk; I run the Network Wizard on each computer being careful to use the EXACT same <u>Workgroup name</u> for all and a different computer-identifying name and computer description for each individual computer. Jmax)
- The Network Setup Wizard can only be run on computers using Windows 98, Windows Millennium Edition, or Windows XP.

Note: Don't put space when naming a workgroup or naming the Computer. Example: Computer name **Jmaxworkhorse** and workgroup **MsHome** 

## Revised 2/13//2009 JMM